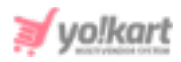

# Microsoft Translator API Key Setup Guide

To configure Microsoft Translator Subscription Key, the admin needs to enter the API key provided in System Settings > General Settings > Third-Party API > Microsoft Translator Text API.

| Microsoft Translator Text Api |                                                     |
|-------------------------------|-----------------------------------------------------|
| Subscription Key              |                                                     |
|                               | Microsoft Translator Text Api 3.0 Subscription Key. |
|                               | SAVE CHANGES                                        |

Fig. 1: Microsoft Translator Subscription Key Settings

To create a language translator API through Microsoft account, admin must follow the steps mentioned below.

- I. Login
   to
   Microsoft
   Azure
   Portal
   from

   https://azure.microsoft.com/en-in/account/.

   <
- Once logged in, the admin must click on the 'Portal' button to proceed (Refer figure 2).

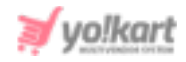

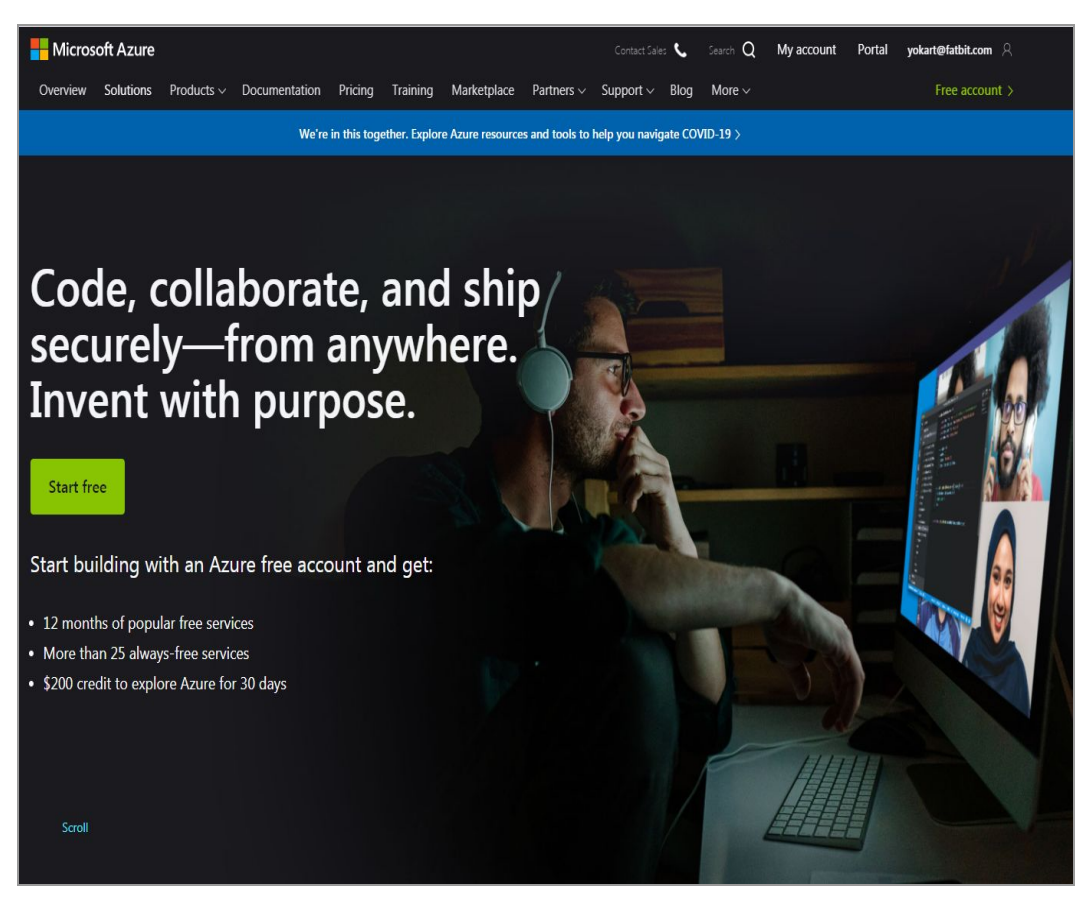

Fig. 2: Sign In Homepage

3. 'Portal' home-screen will be displayed as shown in figure 3.

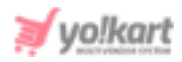

| ,                                                                                |                                                 |                                                                                                    |                                                                            |           |                                                                            |                               |                            |                                                                                      |              |
|----------------------------------------------------------------------------------|-------------------------------------------------|----------------------------------------------------------------------------------------------------|----------------------------------------------------------------------------|-----------|----------------------------------------------------------------------------|-------------------------------|----------------------------|--------------------------------------------------------------------------------------|--------------|
| Create a Suit                                                                    | <b>†</b>                                        | Resource                                                                                                    | All resources                                                              | Cognitive | <b>O</b>                                                                   | Virtual                       |                            | Storage                                                                              |              |
| resource                                                                         | osciptions.                                     | groups                                                                                                    | , in resources                                                             | Services  | Connections                                                                | machines                      | hipp services              | accounts                                                                             |              |
| Recent resources                                                                 | 5                                               |                                                                                                    |                                                                            |           |                                                                            |                               |                            |                                                                                      |              |
| Name                                                                             |                                                 |                                                                                                    |                                                                            | Туре      |                                                                            |                               |                            | Last Viewed                                                                          |              |
| YoKart                                                                           |                                                 |                                                                                                    |                                                                            | Cogniti   | ve Services                                                                |                               |                            | 2 weeks ago                                                                          |              |
| () YoKart                                                                        |                                                 |                                                                                                    |                                                                            | Resour    | ce group                                                                   |                               |                            | 2 weeks ago                                                                          |              |
| 📍 6bd48693-9c59-42                                                               | 56-a3e8-9d589                                   | b54683b                                                                                                    |                                                                            | Subscri   | ption                                                                      |                               |                            | a month ago                                                                          |              |
|                                                                                  |                                                 |                                                                                                    |                                                                            |           |                                                                            |                               |                            |                                                                                      |              |
| Subscriptions                                                                    |                                                 | <b>(</b> )                                                                                                    | Resource groups                                                            |           | All resource                                                               | s                             | Da                         | ashboard                                                                             |              |
| Subscriptions Subscriptions Microsoft Learr                                      | 1 [3]                                           |                                                                                                    | Resource groups                                                            |           | All resource                                                               | s                             | Caller Caller              | ashboard<br>ost Management                                                           |              |
| Subscriptions Cools Microsoft Learr Learn Azure wit training from N              | n 답 <sup>1</sup><br>th free online<br>/icrosoft | <ul> <li>The second second</li></ul> | Resource groups<br>Azure Monitor<br>Monitor your apps ar<br>infrastructure | nd        | All resource<br>All resource<br>Security Ce<br>Secure your<br>infrastructu | s<br>nter<br>r apps and<br>re | Ca<br>Ca<br>Ca<br>Ca<br>Ca | ashboard<br>ost Management<br>nalyze and optimiz<br>oud spend for free               | ze your<br>2 |
| Subscriptions Cools Microsoft Learr Learn Azure wit training from N Useful links | n 급 <sup>a</sup><br>th free online<br>Aicrosoft | <ul> <li>The second second</li></ul> | Resource groups<br>Azure Monitor<br>Monitor your apps ar<br>infrastructure | nd        | All resource All resource Security Ce Secure you infrastructu              | s<br>nter<br>r apps and<br>re | E Da                       | ashboard<br>ost Management<br>nalyze and optimiz<br>oud spend for free<br>nobile app | ze your<br>2 |

# Fig. 3: 'Portal' screen

4. Admin must click on '**Subscriptions**' under the '**Navigate**' section which will redirect them to the '**Subscriptions**' page as shown in figure 4.

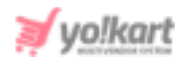

| Subscriptions                                                                         | Ś            |                                                |                            |                           |                         |                       | Docum                      | nentation 🗗   | )      |
|---------------------------------------------------------------------------------------|--------------|------------------------------------------------|----------------------------|---------------------------|-------------------------|-----------------------|----------------------------|---------------|--------|
| efault Directory                                                                      |              |                                                |                            |                           |                         |                       |                            |               |        |
| + Add                                                                                 |              |                                                |                            |                           |                         |                       |                            |               |        |
| view list of subscriptions for                                                        | which you h  | ave role-based access contro                   | (RBAC) permissions         | to manage Azure re        | esources                | To view subscriptions | s for which you have billi | ng access, cl | lick   |
| nere                                                                                  |              |                                                |                            |                           |                         |                       |                            |               |        |
| Showing subscriptions in Def                                                          | ault Directo | ry directory. Don't see a subso                | cription? Switch direc     | ctories                   |                         |                       |                            |               |        |
| My role 🕕                                                                             |              |                                                |                            | Status (i)                |                         |                       |                            |               |        |
| 8 selected                                                                            |              |                                                | $\sim$                     | 3 selected                |                         |                       |                            |               | $\sim$ |
|                                                                                       |              |                                                |                            |                           |                         |                       |                            |               |        |
| Apply                                                                                 |              |                                                |                            |                           |                         |                       |                            |               |        |
| Apply                                                                                 | Chan         | and a sub-sub-state of a state of the          | also for the second second | CI. ()                    |                         |                       |                            |               |        |
| Apply<br>Showing 1 of 1 subscriptions                                                 | Show         | only subscriptions selected in                 | the global subscript       | tions filter 🛈            |                         |                       |                            |               |        |
| Apply<br>Showing 1 of 1 subscriptions<br>🏸 Search to filter items                     | Show Show    | only subscriptions selected in                 | the global subscript       | tions filter (i)          |                         |                       |                            |               |        |
| Apply<br>Showing 1 of 1 subscriptions<br>\$earch to filter items<br>Subscription name | Show         | only subscriptions selected in Subscription ID | the global subscript<br>↑↓ | tions filter ①<br>My role | $\uparrow_{\downarrow}$ | Current cost          | Status                     | ↑↓            |        |

# Fig. 4: 'Subscriptions' Page

- 5. Admin must click on blue plus icon  $\frac{+}{4}$  Add to add a new subscription.
- If the admin has not entered their billing details at the time of sign-up, 'Select An Offer' page will appear as shown in figure 5. Click on 'Pay-As-You-Go' to proceed.

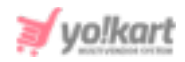

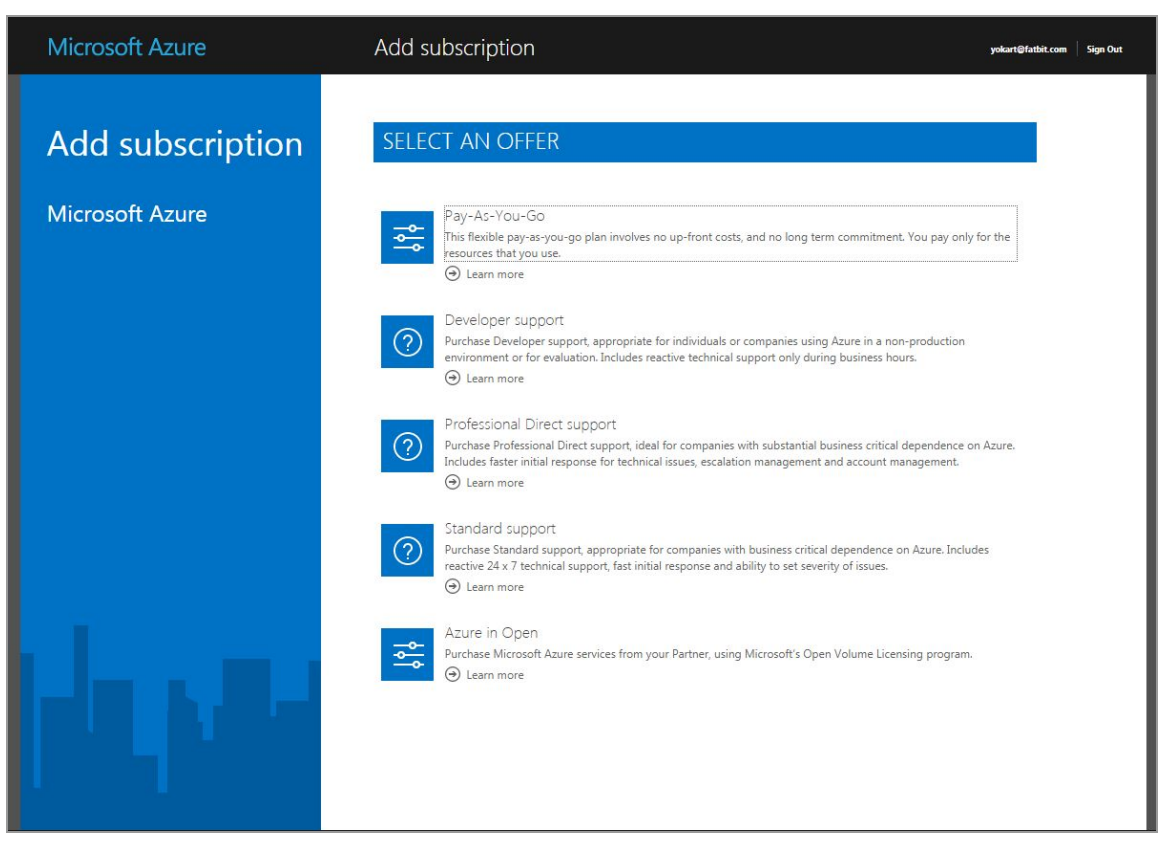

## Fig. 5: 'Select and Offer' page

Admin needs to complete the four steps required to complete this sign-up step as shown in figure 6.

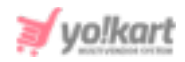

| Identity verification by phone | ~ |
|--------------------------------|---|
| Payment Information            | ~ |
| Service Usage Address          | ~ |
| Add technical support          | ~ |

## Fig. 6: Complete Signup Steps

 If admin has already added their billing details, a 'Create Subscription' page will be displayed as shown in figure 7.

| Create subscription | \$             |
|---------------------|----------------|
| Subscription Name * | Enter the name |

#### Fig. 7: Create Subscription

Admin must enter their name in 'Subscription Name\*' input text-box and

click on button provided at the bottom of this page. Once subscription is created, a message will be displayed as shown in figure 8.

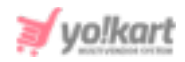

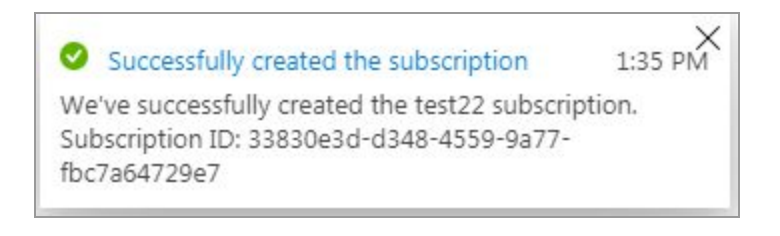

## Fig. 8: 'Subscription Successfully Created' Message

Admin can refresh the 'Subscriptions' page to check their newly added 'Subscription' being displayed in the list below.

If not displayed, the admin must select the 'Show Only Subscriptions Selected in the Global Subscriptions Filter' check-box and then refresh the page as shown in figure 9 below.

| My role 🕕                    |              |                             |                               | Status ①   |                         |              |        |                         |
|------------------------------|--------------|-----------------------------|-------------------------------|------------|-------------------------|--------------|--------|-------------------------|
| 8 selected                   |              |                             | $\sim$                        | 3 selected |                         |              |        | $\sim$                  |
| Apply                        |              |                             |                               |            |                         |              |        |                         |
| Showing 4 of 4 subscriptions | Show only su | bscriptions selected in the | global subscriptions filter ① |            |                         |              |        |                         |
|                              |              |                             |                               |            |                         |              |        |                         |
| Subscription name            | ↑↓           | Subscription ID             | $\uparrow \downarrow$         | My role    | $\uparrow_{\downarrow}$ | Current cost | Status | $\uparrow_{\downarrow}$ |

Fig. 9: Display Newly Added Subscription in List

 Admin must redirect back to the '<u>Portal</u>' (Refer figure 3) and click on 'Resource Groups' to create a new Resource Group.

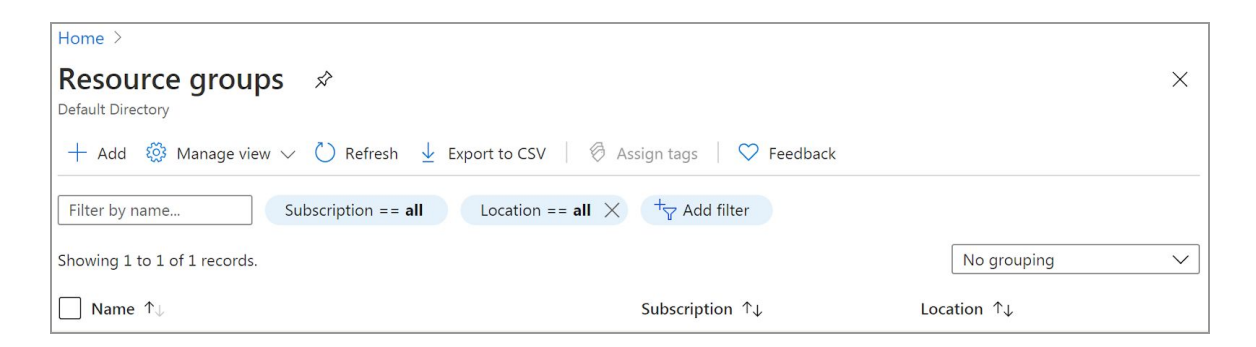

#### Fig. 10: Resource Groups page

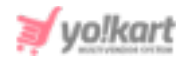

- As shown in figure 10, admin must click on blue plus icon + Add to add a new Resource Group. Admin will be redirected to 'Create a Resource Group' page as shown in figure 11, in which admin must:
  - **Subscription\*:** Select your currently active subscription for which the resource groups is to be created, from the drop-down list.
  - **Resource Group\*:** Enter a name for the resource group.
  - **Region\*:** Select region from drop-down list.

| Home > Resource groups >                                                                                                    |                                                                                                    |   |
|----------------------------------------------------------------------------------------------------|----------------------------------------------------------------------------------------------------|---|
| Create a resource grou                                                                                                    | q                                                                                                    |   |
| <b>Basics</b> Tags Review + create<br><b>Resource group</b> - A container that holds re<br>resources for the solution, or only those re<br>allocate resources to resource groups base | elated resources for an Azure solution. The resource group can include all the<br>esources that you want to manage as a group. You decide how you want to<br>ed on what makes the most sense for your organization. Learn more 🖾 |   |
| Project details                                                                                                    |                                                                                                    | _ |
| Subscription * (i)                                                                                                    | Pay-As-You-Go                                                                                                    | ~ |
| Resource group * ①                                                                                                    |                                                                                                    |   |
| Resource details                                                                                                    |                                                                                                    |   |
| Region * 🕕                                                                                                    | (US) East US                                                                                                    | ~ |
|                                                                                                    |                                                                                                    |   |
| Review + create < Previous                                                                                                    | Next : Tags >                                                                                                    |   |

#### Fig. 11: 'Create A Resource Group' page

Clicking on the '**Review + Create**' button, the admin will be redirected to the review page. To finish the process, the admin must click on the '**Create**' button as shown in figure 12.

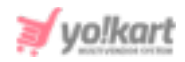

| ≡ Microsof     | t Azure         |         | 𝒫 Search resources, services, and docs (G+/) |
|----------------|-----------------|---------|----------------------------------------------|
| Home > Resourc | e groups >      | up      |                                              |
| Create a re    | esource gro     | up      |                                              |
| Validation pa  | issed.          |         |                                              |
| Basics Tags    | Review + create |         |                                              |
| Basics         |                 |         |                                              |
| Subscription   |                 | Pay-As- | You-Go                                       |
| Resource group |                 | Test    |                                              |
| Region         |                 | East US |                                              |
| Tags           |                 |         |                                              |
| None           |                 |         |                                              |
|                |                 |         |                                              |
|                |                 |         |                                              |
|                |                 |         |                                              |
|                |                 |         |                                              |
|                |                 |         |                                              |
|                |                 |         |                                              |
|                |                 |         |                                              |
|                |                 |         |                                              |
| Create         | < Previous      | Next >  | Download a template for automation           |

## Fig. 12: Finish Creating Resource Group

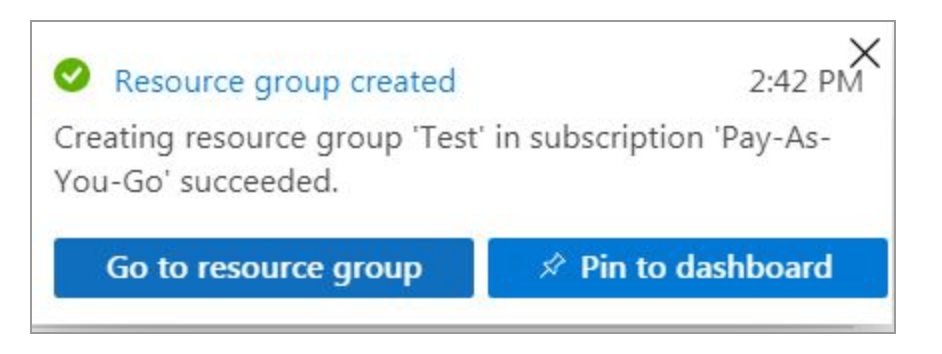

#### Fig. 13: 'Resource Group Created' confirmation message

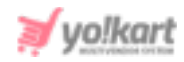

A pop-up message will be displayed to confirm that the respective resource group has been created. Refreshing this page will display the newly created resource group in the '**Resource Groups**' list.

10. As shown in figure 14, admin must click on the created Resource Group's name.

| Home >                                                          |                                    |                                  |        |
|-----------------------------------------------------------------|------------------------------------|----------------------------------|--------|
| Resource groups<br>Default Directory                            |                                    |                                  | ×      |
| + Add 🔞 Manage view 🗸 🕐 Refresh 🞍 Export to CSV 🛛 🖗 Assign tags | 🛇 Feedback                         |                                  |        |
| Filter by name Subscription == all Location == all X + Add      | filter                             |                                  |        |
| Showing 1 to 2 of 2 records.                                    |                                    | No grouping                      | $\vee$ |
| □ Name ↑↓                                                       | Subscription $\uparrow \downarrow$ | Location $\uparrow_{\downarrow}$ |        |
| 🗌 间 Test                                                        | Pay-As-You-Go                      | East US                          |        |

## Fig. 14: 'Resource Groups' list

Admin will be redirected to the details page as shown in figure 15.

| Home > Resource groups > |                       |                                                                    |                                                     |
|--------------------------|-----------------------|--------------------------------------------------------------------|-----------------------------------------------------|
| Fest ☆<br>Resource group |                       |                                                                    |                                                     |
|                          | + Add ≡≡ Edit columns | $\square$ Delete resource group $\bigcirc$ Refresh $\rightarrow$ M | ove 🛓 Export to CSV 🛛 🖗 Assign tags 🛍 Delete \cdots |
| Overview                 | Subscription (change) |                                                                    | Deployments                                         |

#### Fig. 15: 'Resource Group Name' Details Page

11. Click on '**Add**' blue plus icon which will redirect admin to Marketplace as shown in figure 16. Admin must search '**Translator**' in the search bar provided on the top.

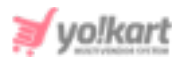

| $\equiv$ Microsoft Azure | ${\cal P}$ Search resources, services, and docs (G+/) |   |
|--------------------------|-------------------------------------------------------|---|
| Home > Resource groups > | Test >                                                |   |
| New                      |                                                       |   |
|                          |                                                       |   |
|                          |                                                       | - |
| Azure Marketplace See a  | all Popular                                           |   |
| Get started              | Windows Server 2016 Datacenter                        |   |
| Recently created         | Quickstarts + tutorials                               |   |
| AI + Machine Learning    | Ubuntu Server 18.04 LTS                               |   |
| Analytics                | Learn more                                            |   |
| Blockchain               | Web App                                               |   |
| Compute                  | Quickstarts + tutorials                               |   |
| Containers               | SQL Database                                          |   |
| Databases                | Quickstarts + tutorials                               |   |
| Developer Tools          | – Function App                                        |   |
| DevOps                   | Quickstarts + tutorials                               |   |
| Identity                 |                                                       |   |
| Integration              | Azure Cosmos DB<br>Quickstarts + tutorials            |   |

#### Fig. 16: Marketplace

12. Selecting '**Translator**' will redirect admin to Translator Overview page as shown in figure 17. Admin must click on the '**Create**' button.

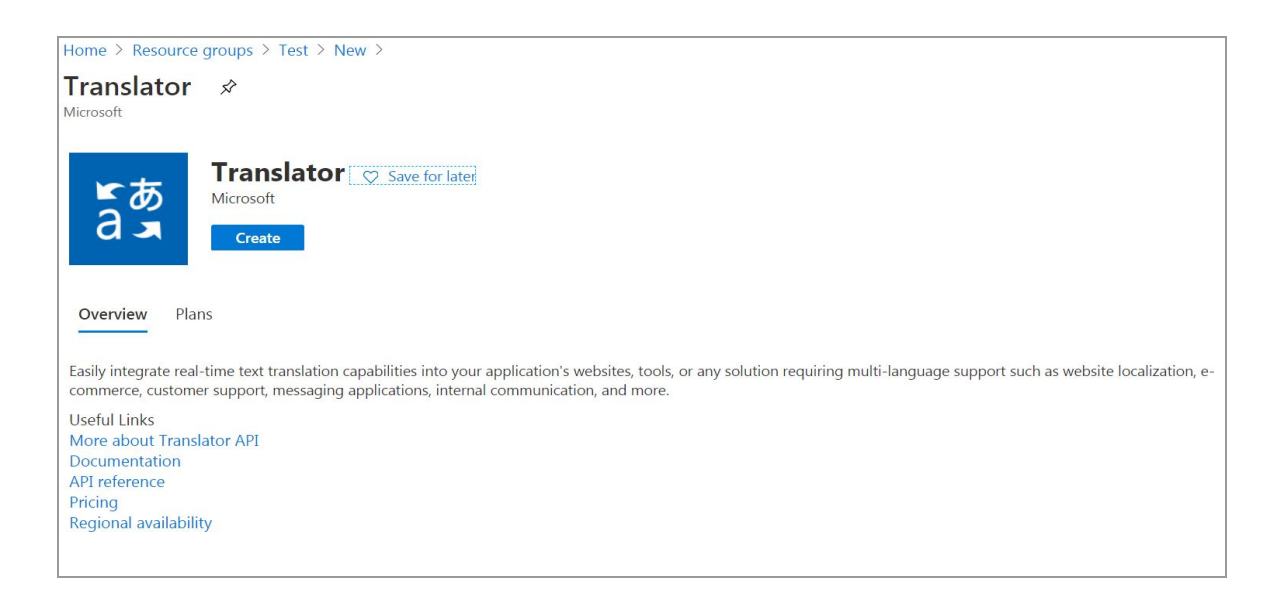

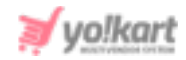

## Fig. 17: Translator Overview Page

- 13. Admin will be redirected to the '**Create Translator**' page (figure 18) in which admin must:
  - **Region\*:** Select 'Global' region from drop-down list.
  - Name\*: Enter a unique name for the translator.
  - Pricing Tier\*: Select "F0 (2M Up to 2M characters translated per month)" pricing tier from drop-down list.

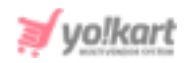

| Home > Resource groups > Test > N              | lew > Translator >                                                                                        |        |
|------------------------------------------------|----------------------------------------------------------------------------------------------------|--------|
| Create Translator                              |                                                                                                    |        |
|                                                |                                                                                                    |        |
|                                                |                                                                                                    |        |
| Basics Tags Review + create                    |                                                                                                    |        |
| Easily integrate real-time text translation of | apabilities into your application's websites, tools, or any solution requiring                            |        |
| multi-language support such as website lo      | ocalization, e-commerce, customer support, messaging applications, internal                               | l      |
| communication, and more. Learn more            |                                                                                                    |        |
| Project details                                |                                                                                                    |        |
| Select the subscription to manage deploy       | ed resources and costs. Use resource groups like folders to organize and                                  |        |
| manage an your resources.                      |                                                                                                    |        |
| Subscription * ()                              | Pay-As-You-Go                                                                                             | $\sim$ |
| Resource group * (i)                           | Test                                                                                                    | $\sim$ |
|                                                | Create new                                                                                                | 2004   |
|                                                |                                                                                                    |        |
| Instance details                               |                                                                                                    |        |
| Region * ①                                     | Central India                                                                                             | $\vee$ |
|                                                |                                                                                                    |        |
|                                                |                                                                                                    | ~7     |
| not offer a region selection use the           | unless your business or application requires a specific region. Applications that do<br>ne Global region. | U      |
|                                                |                                                                                                    |        |
| Name * ①                                       |                                                                                                    |        |
|                                                | -                                                                                                    |        |
|                                                |                                                                                                    |        |
| Pricing tier * ①                               |                                                                                                    | $\sim$ |
| View full pricing details                      |                                                                                                    |        |
| Text for prong details                         |                                                                                                    |        |
| Review + create < Previous                     | Next : Tags >                                                                                             |        |

## Fig. 18: 'Create Translator' Page

Click on the '**Review + Create**' button to save and review the details.

14. As shown in figure 19, click on the '**Create**' button to finish creating the translator.

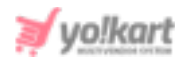

| Home > Resource groups > Test > I                                                                                                    | New > Translator >                                                                                                    |
|----------------------------------------------------------------------------------------------------|----------------------------------------------------------------------------------------------------|
| Create Translator                                                                                                    |                                                                                                    |
| Validation Passed                                                                                                    |                                                                                                    |
| Basics Tags <b>Review + create</b>                                                                                                    |                                                                                                    |
| TERMS                                                                                                    |                                                                                                    |
| By clicking "Create", I (a) agree to the leg-<br>listed above; (b) authorize Microsoft to bi<br>the same billing frequency as my Azure s<br>transactional information with the provid<br>Microsoft does not provide rights for thir | al terms and privacy statement(s) associated with the Marketplace offering(s)<br>ill my current payment method for the fees associated with the offering(s), with<br>ubscription; and (c) agree that Microsoft may share my contact, usage and<br>er(s) of the offering(s) for support, billing and other transactional activities.<br>d-party offerings. See the Azure Marketplace Terms for additional details. |
| Basics                                                                                                    |                                                                                                    |
| Subscription                                                                                                    | Pay-As-You-Go                                                                                                    |
| Resource group                                                                                                    | Test                                                                                                    |
| Region                                                                                                    | Central India                                                                                                    |
| Name                                                                                                    | yokartt                                                                                                    |
| Pricing tier                                                                                                    | F0 (2M Up to 2M characters translated per month)                                                                                                    |
|                                                                                                    |                                                                                                    |
| Create < Previous                                                                                                    | Next Download a template for automation                                                                                                    |

#### Fig. 19: Finish Creating Translator

15. A 'Your Deployment is Complete' message will be displayed on screen as shown in figure 20.

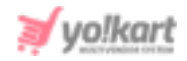

| 0        | Your deployment is complete                                                                                           |                                                                                           |
|----------|----------------------------------------------------------------------------------------------------|-------------------------------------------------------------------------------------------|
| та<br>ая | Deployment name: Microsoft.CognitiveServicesTextTranslation-20<br>Subscription: Pay-As-You-Go<br>Resource group: Test | Start time: 7/15/2020, 3:37:23 PM<br>Correlation ID: 30c1aede-b2a1-412c-9e42-a19da15284f1 |
| ~        | Deployment details (Download)                                                                                         |                                                                                           |
| ^        | Next steps                                                                                                    |                                                                                           |
|          | Go to resource                                                                                                    |                                                                                           |

#### Fig. 20: 'Deployment is Complete' Message

16. Click on the '**Resource Group**' name displayed in this section which will redirect admin to the list of translators.

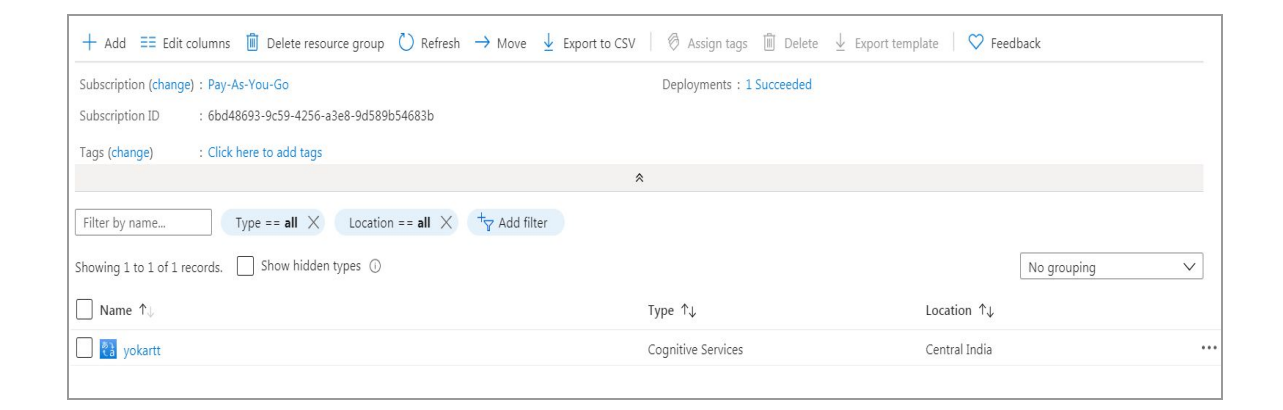

#### Fig. 21: Translators List Under respective Resource Group

17. Click on the newly created translator name as shown in figure 21 which 'Quick Start' page. From the side navigation, select 'Keys and Endpoint' under 'Resource Management' as shown in figure 22.

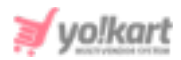

| Ho             | me > Microsoft.CognitiveServicesTextTra |
|----------------|-----------------------------------------|
| Ċ              | yokartt   Quick start                   |
| 0              | Search (Ctrl+/) «                       |
| 5<br>( )       | Overview                                |
| ٦              | Activity log                            |
| 2              | Access control (IAM)                    |
|                | Tags                                    |
| Þ              | Diagnose and solve problems             |
| RES            | OURCE MANAGEMENT                        |
| <b>4</b> 3     | Quick start                             |
| •              | Keys and Endpoint                       |
| Z              | Pricing tier                            |
| <b>{··&gt;</b> | Networking                              |
|                | Identity                                |

## Fig. 22: Quick Start

18. Admin will be redirected to the 'Keys and Endpoint' page as shown in figure

23. Admin can copy any key (Key 1 or Key 2) by clicking on 🔟 icon.

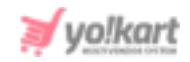

| These keys are used to access your Cognitive Service API. Do not share your keys. Store them securely- for example, using Azure Key Vault. We also recommend regenerating these keys regularly. Only one key is necessary to make an API call. When regenerating the first key, you can use the second key for continued access to the service.   Show Keys   KEY 1   KEY 2   ENDPOINT   https://api.cognitive.microsofttranslator.com/                                                                            | C Regenerate Key1                                           | C Regenerate Key2                                                                                                    |   |
|----------------------------------------------------------------------------------------------------|-------------------------------------------------------------|----------------------------------------------------------------------------------------------------|---|
| <ul> <li>These keys are used to access your Cognitive Service API. Do not share your keys. Store them securely- for example, using Azure Key Vault. We also recommend regenerating these keys regularly. Only one key is necessary to make an API call. When regenerating the first key, you can use the second key for continued access to the service.</li> <li>Show Keys</li> <li>KEY 1</li> <li>KEY 2</li> <li>ENDPOINT</li> <li>https://api.cognitive.microsofttranslator.com/</li> <li>LOCATION ①</li> </ul> |                                                             |                                                                                                    |   |
| Show Keys   KEY 1   KEY 2   ENDPOINT   https://api.cognitive.microsofttranslator.com/   LOCATION ①                                                                                                    | These keys are us<br>using Azure Key \<br>call. When regene | ed to access your Cognitive Service API. Do not share your keys. Store them securely– for example, /ault. We also recommend regenerating these keys regularly. Only one key is necessary to make an API arating the first key, you can use the second key for continued access to the service. |   |
| KEY 2  ENDPOINT  https://api.cognitive.microsofttranslator.com/  LOCATION ①  centralindia                                                                                                    | Show Keys                                                   |                                                                                                    |   |
| KEY 2  ENDPOINT  https://api.cognitive.microsofttranslator.com/  LOCATION ①  centralindia                                                                                                    | ****                                                        |                                                                                                    | Ð |
| ENDPOINT https://api.cognitive.microsofttranslator.com/                                                                                                    | KEY 2                                                       |                                                                                                    |   |
| ENDPOINT https://api.cognitive.microsofttranslator.com/                                                                                                    | •••••                                                       |                                                                                                    | D |
| https://api.cognitive.microsofttranslator.com/       LOCATION ①                                                                                                    | ENDPOINT                                                    |                                                                                                    |   |
| LOCATION ①                                                                                                    | https://api.cognitive.n                                     | nicrosofttranslator.com/                                                                                                    |   |
| centralindia D                                                                                                    | LOCATION ①                                                  |                                                                                                    |   |
|                                                                                                    | centralindia                                                |                                                                                                    | D |

## Fig. 23: 'Keys and Endpoint' Page

Admin must enter this key in the 'Subscription Key' input field required while setting up 'Microsoft Translator Text Api' (Figure 1).